1. 공유기(http://192.168.0.1/) 설정(shin(aa + \*\*\*\*)) 연결

2. [USB/서비스 관리-서비스 설정] 메뉴에서 [ipTIME 네트워크 프린터 프로그램 다운로드] 선택으로 setup 파일 다운로드

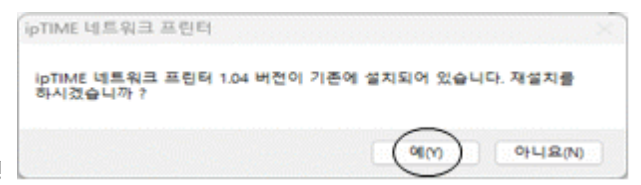

3. 다운로드 파일 실행

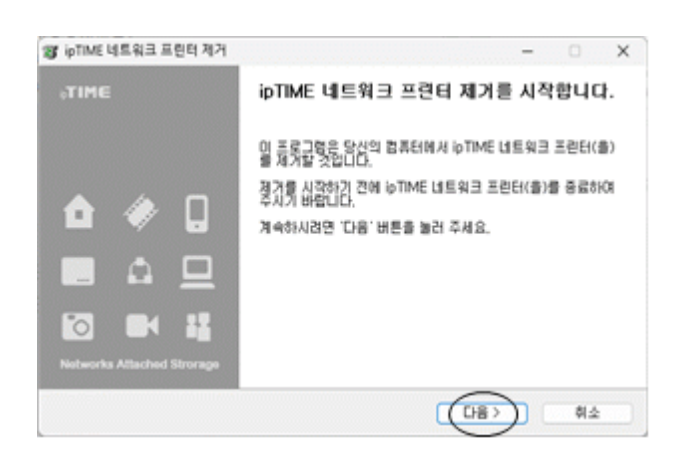

| 왕 ipTIME 네트워크        | 프린터 제거 - 이 ×                                   |
|----------------------|------------------------------------------------|
| etime<br>∎ a ⊇ is er | ipTIME 네트워크 프렌터 제가<br>IpTIME 네트워크 프렌터 제가하기     |
| 시스템에서 ipTI<br>됩니다.   | ME 네트워크 프린터(올)를 제가 할 것입니다. '제가' 버튼을 누르면 제가가 시작 |
| 제가 대상:               | C:₩Program Files₩ipTIME₩ipTIME 네트워크 프란티♥       |
|                      |                                                |
| EFM networks         | 《兒屋 [137] 前소                                   |

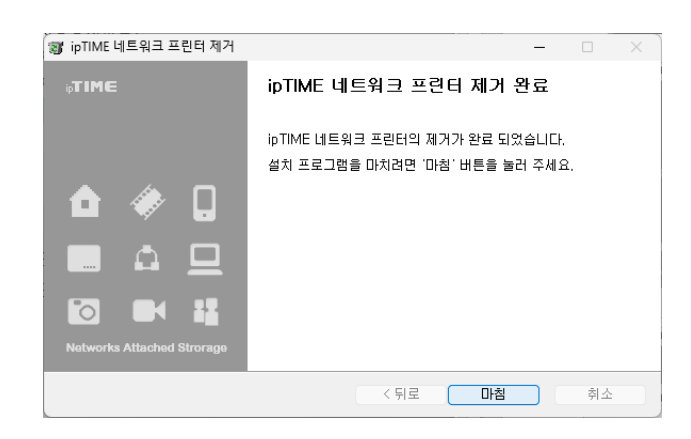

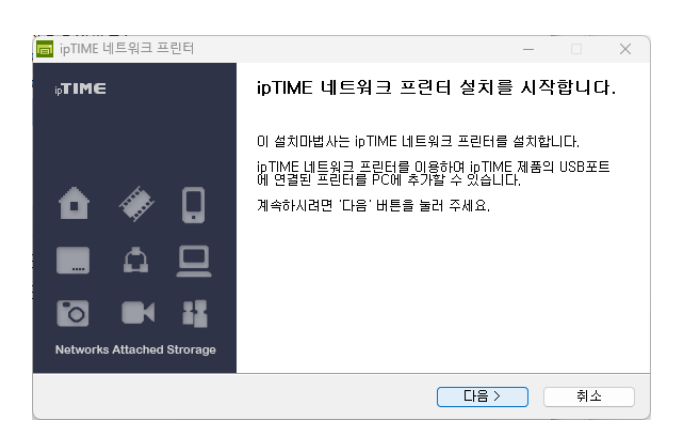

| 💼 ipTIME 네트워크 프린터                                                                                                    |                                                             | -      |     | ×  |
|----------------------------------------------------------------------------------------------------|-------------------------------------------------------------|--------|-----|----|
| ip <b>TIME</b><br>■ △ 므 IO == 42 <i>◆</i> D                                                                                                    | <b>사용권 계약</b><br>ipTIME 네트워크 프린터(을)를 설치하시기 전<br>살펴보시기 바랍니다. | !에 사용권 | 계약내 | 용을 |
| 사용권 계약 동의 사항의 나머지 부분을 보시려면 [Page Down] 키를 눌러 주세요.                                                                                                    |                                                             |        |     |    |
| [ipTIME 네트워크 프린터 :                                                                                                    | 소프트웨어 사용권]                                                  |        |     | _  |
| ipTIME 네트워크 프린터를 설치하시기 전에 자세히 읽으십시오.                                                                                                    |                                                             |        |     |    |
| ipTIME 네트워크 프린터 최종 사용자 이용 약관(*이용 약관*)은 (주)이에프헴네트획스 및 사<br>용권 허가업체와, 사용자 간에 체결된 소프트웨어 (*소프트웨어*)에 대한 법적인 계약입니다.<br>'동의합* 비툰을 누르기나 소프트웨어플 쉽치, 복사 또는 기타 방식으로 사용할 경우, 사용자<br>는 본 이용약관에 동의하는 것으로 간주됩니다. |                                                             |        |     |    |
| 내용에 동의하셨다면 `동의함`을 눌러 주세요. ipTIME 네트워크 프린터(을)를 설치하기 위해서는<br>반드시 내용에 동의하셔마 합니다.                                                                                                    |                                                             |        |     |    |
| EFM networks                                                                                                    |                                                             |        |     |    |
|                                                                                                    | < 뒤로 동의할                                                    |        | 취소  |    |

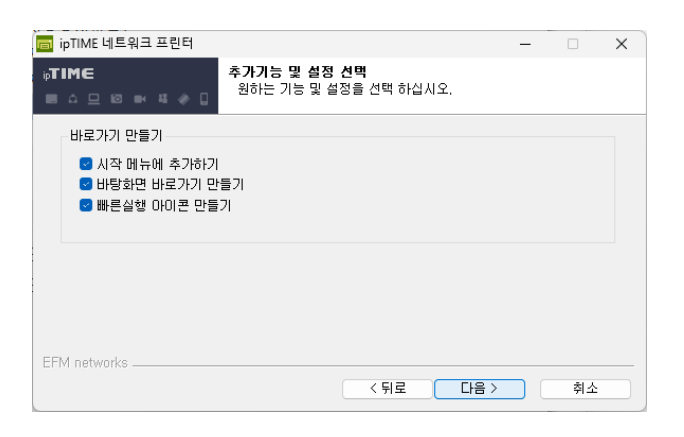

| 🥫 ipTIME 네트워크 프린터                                         |                                         |                        | _           |          | × |
|-----------------------------------------------------------|-----------------------------------------|------------------------|-------------|----------|---|
| ij <b>TIME</b><br>■△□◎■₩◆□                                | <b>설치 위치 선택</b><br>ipTIME 네트워크          | 프린터(을)를 삶              | ː치할 폴더를 선택( | 해 주세요.   |   |
| ipTIME 네트워크 프린터(을)<br>다른 폴더에 설치하고 싶으시<br>작하시려면 '설치' 버튼을 눌 | '를 다음 폴더에 설치<br>I면 '찾아보기' 버튼熊<br>러 주세요. | 할 예정입니다.<br>를 눌러서 다른 ( | 돌더를 선택해 주세  | 요. 설치를 시 | I |
| 설치 폴더<br><u>C:\#Program Files\tipT</u>                    | IMEWIPTIME LILE \$                      | 그 프린터                  | 찾아          | 보기       |   |
| 필요한 디스크 공간: 6,3 MB<br>남은 디스크 공간: 131,1 GB                 |                                         |                        |             |          |   |
| EFM networks                                              |                                         | < 뒤로                   | 설치          | 취소       |   |
| ipTIME 네트워크 프린터                                           |                                         |                        | ×           |          |   |
| ipTIME 네트워크 프린터 1.04<br>하시겠습니까 ?                          | 4 버전이 기존에 설                             | 치되어 있습니                | 다. 재설치를     |          |   |
|                                                           |                                         | ୧୩(୪)                  | 아니요(N)      |          |   |

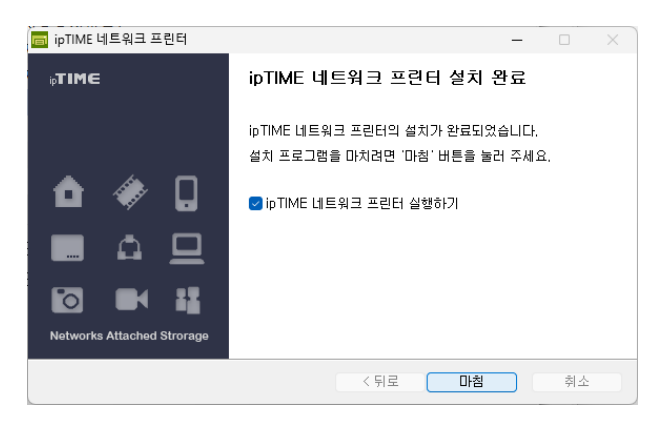

| ipTIME 검색 리<br>프린터 서버가 | 스트<br>·설정된 ipTIME 리스트                                             |                          | ip <b>TIME</b> 4 | 📕 🔀  |
|------------------------|-------------------------------------------------------------------|--------------------------|------------------|------|
|                        | pTIME A2004NS-R<br>IP주소: 192. 168.0. 1<br>USB 포트에 연결된 프린터: Samsur | ng Electronics Co., Ltd. | C48x Series      |      |
|                        |                                                                   |                          |                  |      |
|                        |                                                                   |                          |                  |      |
| 더블클릭을 하                | 시면 선택한 ipTIME 제품에 연결된                                             | 프린터를 PC에 추가함             | 니다.              | 재 검색 |
|                        |                                                                   | 선택 프                     | 린터 연결            | 취소   |

| 프린터 추가 마법사                                                                                                    | ?                 | ×         |
|----------------------------------------------------------------------------------------------------|-------------------|-----------|
| 프린터 제조업체와 모델을 선택하십시오. 설치 디스크가 있으면 [다<br>을 클릭하십시오. 프린터가 목록에 없으면 프린터 설명서에서 효환<br>드라이버에 대한 정보를 찾아보십시오.                                                                               | 니스크 있<br>·되는 프    | 신음]<br>린터 |
| 제조업체<br>Generic<br>Microsoft<br>Samsung C43x Series Class Driver<br>Samsung<br>C460 Series Class Driver<br>G Samsung C470 Series Class Driver<br>Samsung C48x Series Class Driver | _                 | I         |
| 디지털 서명된 드라이버입니다. Windows 업데이트(W) 디스크<br>드라이버 서명이 중요한 이유                                                                                                    | <sup>크</sup> 있음(H | H)        |
| 확인                                                                                                    | 취소                |           |

| 프린터 추가 성공<br>선택한 ipTIME 제품에 연결된 프린터가 PC에 추가됨 |                                              | ⊫⊠<br>ip <b>TIME</b> 네트워크 프린터 |
|----------------------------------------------|----------------------------------------------|-------------------------------|
| 프린터 정보                                       |                                              |                               |
| IP주소                                         | 192.168.0.1                                  |                               |
| 모델명                                          | Samsung Electronics Co., Ltd. C48x Series    |                               |
| 프린터 이름                                       | http://192.168.0.1:631₩ipTIME_Printer (2 복사) |                               |
|                                              | ▶ 테스트 페이지 인쇄                                 |                               |
|                                              |                                              |                               |
|                                              |                                              |                               |
|                                              |                                              | < 이전 마침                       |

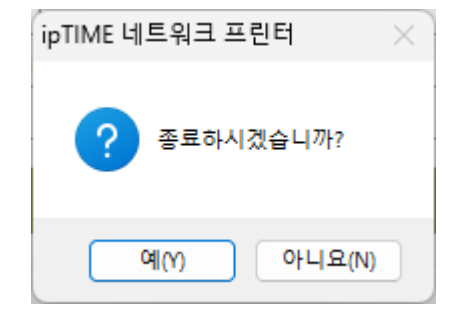